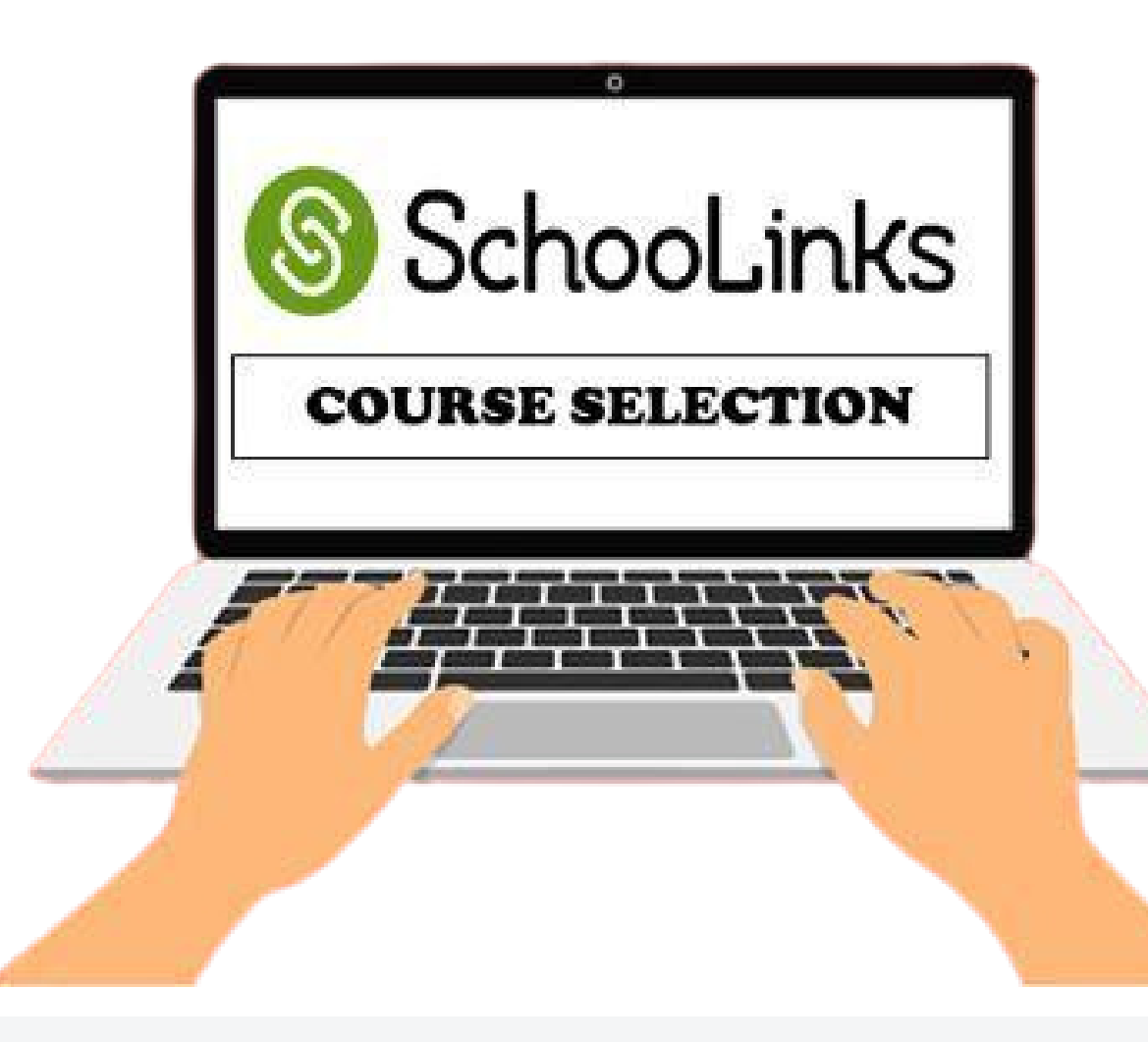

# **<u>4 Year Planning and Endorsments 101</u>**

Shayla Tillery- Morton Ranch JH

Shireen Abughazaleh- Freeman HS

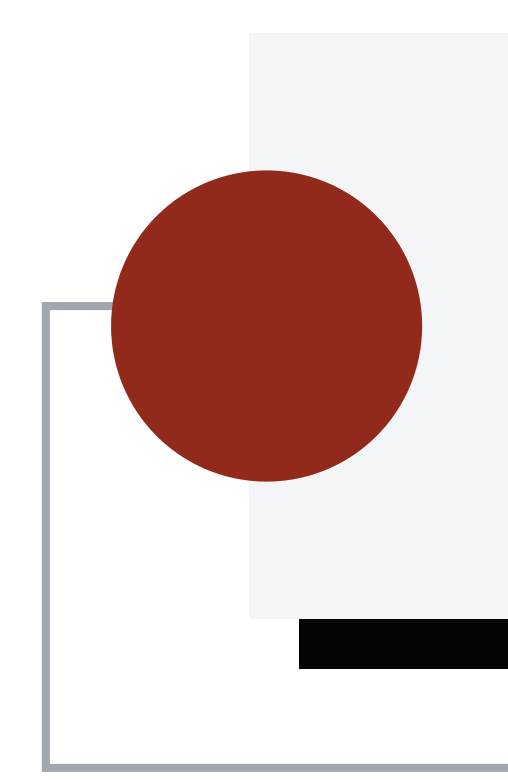

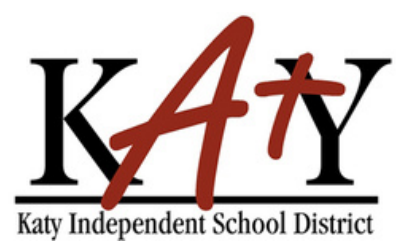

# Questions

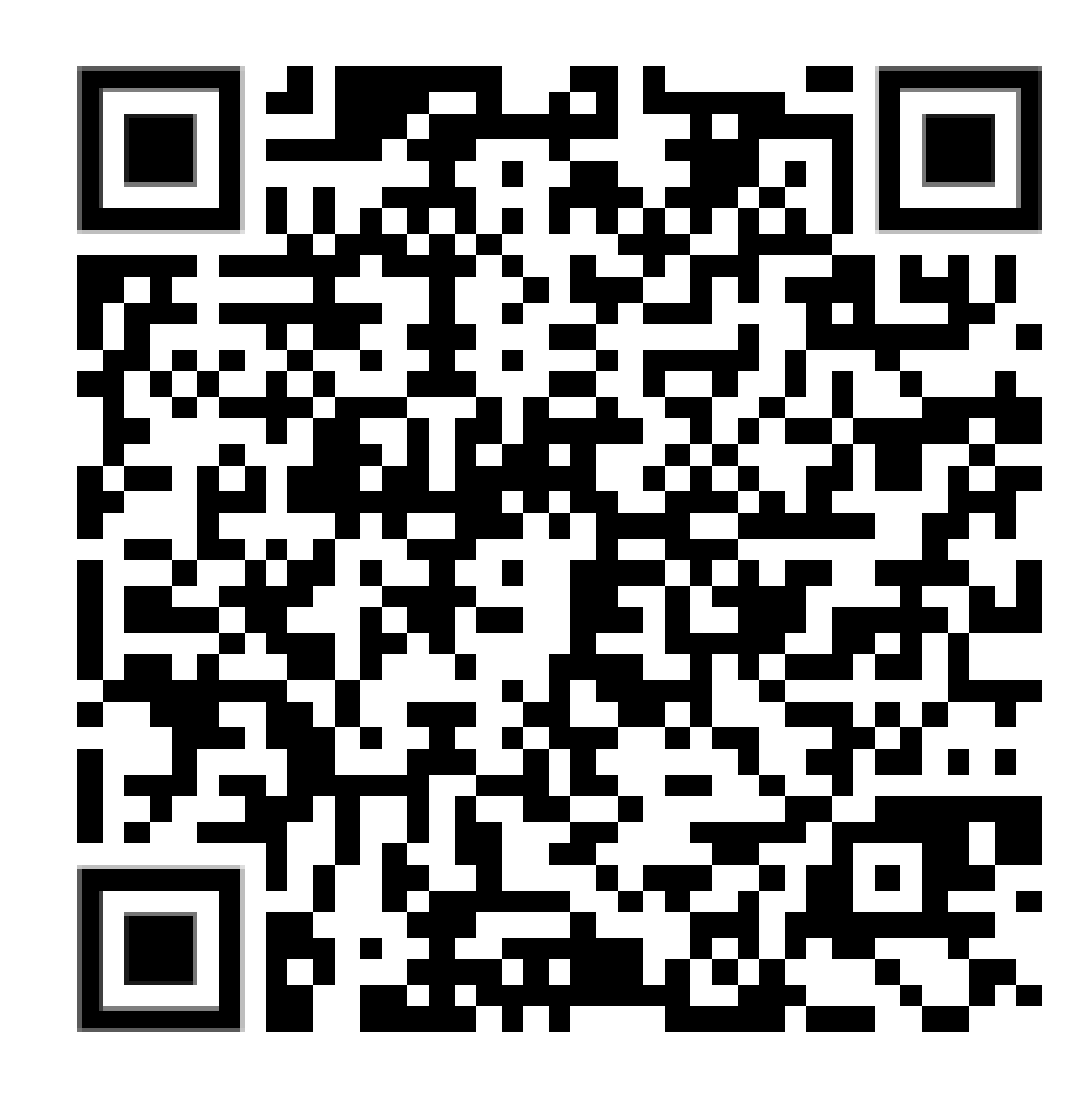

Please use this QR code for questions, we will

answer the questions at the end of the

presentation.

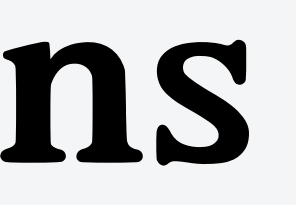

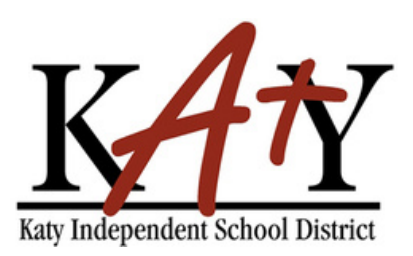

# Graduation requirments

### Graduation Requirements for the Class of 2025 - Class of 2028

The following requirements apply to students who enter the ninth grade in the fall of 2014 and thereafter. Students may also earn a distinguished level of achievement by including and successfully completing Algebra II in their selected coursework. Students should study the table below which outline requirements for the Foundations High School Program + Endorsement (FHSP+E) (26 credits).

| Foundations High School Program + Endorsement (FHSP+E) (26 credits) |         |                                                                                                    |  |
|---------------------------------------------------------------------|---------|----------------------------------------------------------------------------------------------------|--|
| Subject                                                             | Credits | Notes                                                                                                    |  |
| English                                                             | 4       | Must consist of English I, English II, English III, and one<br>additional English credit.                                                                                                    |  |
| Math                                                                | 4       | Must consist of Algebra I, Geometry, and two additional Math<br>credits. Algebra II credit is required for the Distinguished Level<br>of Achievement.                                                                                                    |  |
| Science                                                             | 4       | Must consist of Biology, one credit selected from IPC,<br>Chemistry, or Physics, and two additional Science credits.                                                                                                    |  |
| Social Studies                                                      | 3       | Must consist of World Geography or World History, US<br>History, Government, Economics or Personal Financial Literacy<br>& Economics. Students may substitute AP Human Geography<br>for World Geography. Students may not substitute the<br>Personal Financial Literacy elective for Personal Financial<br>Literacy & Economics.                                                                                                    |  |
| Languages other than English (LOTE)                                 | 2       | Must consist of two levels in the same language.                                                                                                    |  |
| Physical Education                                                  | 1       | Students may meet the PE requirement through after school<br>participation in the fall semester of marching band, and both<br>semesters of drill team and cheerleading. Students may also<br>meet the PE requirement if they participate in a district<br>approved Olympic caliber off-campus training program,<br>athletics, or NJROTC. Students may earn up to four credits of a<br>PE substitution through off-campus PE, athletics or NJROTC.<br>PE credit may be earned through a district approved<br>correspondence course. |  |
| Fine Arts                                                           | 1       | Must consist of approved fine arts courses. Students must take two sequential semesters of the same course.                                                                                                    |  |
| Speech                                                              | 1/2     | Must consist of state required communication skills component.                                                                                                    |  |
| Health                                                              | 1/2     | Must consist of a (½) credit of Health or (1.0) credit of<br>Principles of Health Science                                                                                                    |  |
| Electives                                                           | 6       | Courses that do not satisfy a specific graduation requirement.<br>May include a coherent sequence of courses for four or more<br>credits which includes one advanced course in a designated<br>program of study.                                                                                                    |  |
| Total                                                               | 26      |                                                                                                    |  |

## Graduation Requirements for the Class of 2029 and Thereafter

The following requirements apply to students who enter the ninth grade in the fall of 2014 and thereafter. Students may also earn a distinguished level of achievement by including and successfully completing Algebra II in their selected coursework. Students should study the table below which outline requirements for the Foundations High School Program + Endorsement (FHSP+E) (26 credits).

| Foundations High School             | Progra  | m + Endorsement (FHSP+E) (26 credits)                                                                                                    |
|-------------------------------------|---------|----------------------------------------------------------------------------------------------------|
| Subject                             | Credits | Notes                                                                                                    |
| English                             | 4       | Must consist of English I, English II, English III, and one<br>additional English credit.                                                                                                    |
| Math                                | 4       | Must consist of Algebra I, Geometry, and two additional Math<br>credits. Algebra II credit is required for the Distinguished Level<br>of Achievement.                                                                                                    |
| Science                             | 4       | Must consist of Biology, one credit selected from IPC,<br>Chemistry, or Physics, and two additional Science credits.                                                                                                    |
| Social Studies                      | 3       | Must consist of World Geography or World History, US<br>History, Government, Economics or Personal Financial Literacy<br>& Economics. Students may substitute AP Human Geography<br>for World Geography. Students may not substitute the<br>Personal Financial Literacy elective for Personal Financial<br>Literacy & Economics.                                                                                                    |
| Languages other than English (LOTE) | 2       | Must consist of two levels in the same language.                                                                                                    |
| Physical Education                  | 1       | Students may meet the PE requirement through after school<br>participation in the fall semester of marching band, and both<br>semesters of drill team and cheerleading. Students may also<br>meet the PE requirement if they participate in a district<br>approved Olympic caliber off-campus training program,<br>athletics, or NJROTC. Students may earn up to four credits of a<br>PE substitution through off-campus PE, athletics or NJROTC.<br>PE credit may be earned through a district approved<br>correspondence course. |
| Fine Arts                           | 1       | Must consist of approved fine arts courses. Students must take two sequential semesters of the same course.                                                                                                    |
| Electives                           | 7       | Courses that do not satisfy a specific graduation requirement.<br>May include a coherent sequence of courses for four or more<br>credits which includes one advanced course in a<br>designated program of study.                                                                                                    |
| Total                               | 26      |                                                                                                    |

College Board Advanced Placement and Dual Credit courses may substitute in appropriate areas for both Foundation and Endorsement credits.

College Board Advanced Placement and Dual Credit courses may substitute in appropriate areas for both Foundation and Endorsement credits.

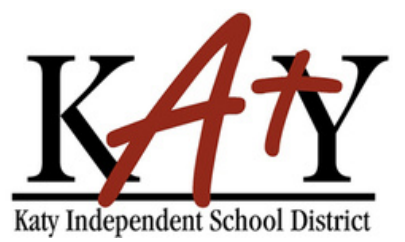

# Four Year Pl

- All four year plans and course selections are done through Schoolinks, a tile on my Katy Cloud.
- Four year plans are flexible.
- Course planner is only acessible to students, students will choose their courses in course planner.
- Once students submit their personal graduation plans, parents will be able to approve their course selection.
- Parents and students are able to request course selection changes to their home campus.
- Students update their 4 year plan every year.

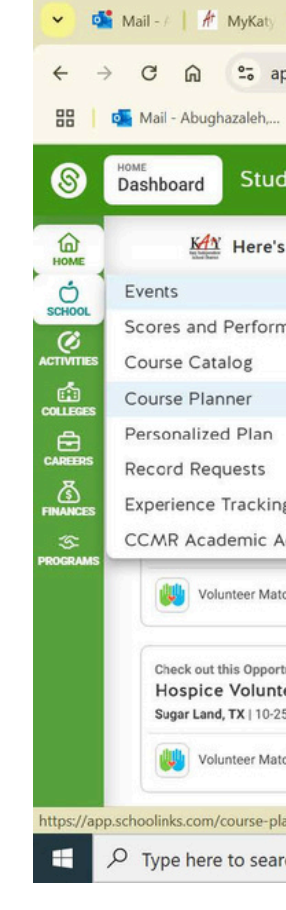

| ns                                                                    | 5                                                                                                    |                                                                                                    |
|-----------------------------------------------------------------------|----------------------------------------------------------------------------------------------------|----------------------------------------------------------------------------------------------------|
|                                                                       |                                                                                                    |                                                                                                    |
|                                                                       | School inks                                                                                                    |                                                                                                    |
| Schedu Schedu Scou<br>m/dashboard/studen<br>MyKaty Cloud A Et<br>Mode | urse S Scl ×  9.30.24  ChatGi  Search  School  School | Science   + - □<br>szaleh-stude >> □ All Bookm                                                                                                    |
| Schedu   ③ Cor<br>m/dashboard/studer<br>MyKaty Cloud M E<br>Aode      | urse Sci ×  9.30.24  ChatGi A Search  School  School  | Science + - □<br>Q ☆ D ↓ S<br>szaleh-stude >> □ All Bookm<br>Hoseph Todd □ ☑ 4 ? ? @<br>/Forms Shared Notes                                                                                                    |
| SP Schedu S Con<br>n/dashboard/studer<br>MyKaty Cloud A E<br>Node     | urse Sci × 9.30.24 © ChatGF A Search School School School<br>ht/to-do-list<br>school login ScuTA - School Cou School Links FHS- Request to Me Abugha<br>Exit Demo × Switch user<br>To Do List 2 Events Reminders My Team Survey<br>9 Overdue To Dos (30+ Days)<br>2 Due within the Next Four Weeks!                                                                                                    | Science + - □<br>Science + - □<br>Science +                                                                                                    |
| SP Schedu S Con<br>n/dashboard/studer<br>MyKaty Cloud A E<br>Node     | urse Sci × 9.30.24  ChatGi: A Search  School    nt/to-do-list   school login  SCUTA - School Cou    School links  FHS- Request to Me    Abugha   Exit Demo ×  Switch user    To Do List   To Do List   Poverdue To Dos (30+ Days)   2 Due within the Next Four Weeks!   December 2024                                                                                                    | Science + - □<br>Science + - □<br>Science +                                                                                                    |
| SS Schedu S Con<br>n/dashboard/studer<br>MyKaty Cloud A E<br>Aode     | Urrse Sci ×  9.30,24  ChatGF  Search  School  School  | Science + - □<br>Science + - □<br>Science + - □<br>Science + - □<br>Science S<br>Science + - □<br>Science S<br>Science + - □<br>Science S<br>Science + - □<br>Science S<br>Science + - □<br>Science S<br>Science + - □<br>Science S<br>Science + - □<br>Science S<br>Science + - □<br>Science S<br>Science + - □<br>Science S<br>Science + - □<br>Science + - □<br>Scien                                                                                          |
| SS Schedt S Country Cloud A Student<br>MyKaty Cloud A Student<br>Aode | urse: Sci × □ 9.30.24 SchatGi: A Search School School School August<br>tr/to-do-list<br>school login SSCUTA - School Cou SSchoolLinks SFHS- Request to Me Abugha<br>Exit Demo × SWitch user @ J<br>To Do List 2 Events Reminders My Team Survey<br>9 Overdue To Dos (30+ Days)<br>2 Due within the Next Four Weeks!<br>December 2024<br>15th Complete the "Top Skills" Assessment<br>15th "The International Job Market" Learning Unit                                                                                                    | Science + - □   Q ☆ D ⊥ S   vzaleh-stude > □ All Bookm   voseph Todd D ✓ 4 <sup>2</sup> ?   voseph Todd D ✓ 4 <sup>2</sup> ?   voseph Todd D ✓ 4 <sup>2</sup> ?   voseph Todd D ✓ 4 <sup>2</sup> ?   voseph Todd D ✓ 4 <sup>2</sup> ?   voseph Todd D ✓ 4 <sup>2</sup> ?   voseph Todd D ✓ 4 <sup>2</sup> ?   voseph Todd D ✓ 4 <sup>2</sup> ?   voseph Todd D ✓ 4 <sup>2</sup> ?   voseph Todd D ✓ 4 <sup>2</sup> ?   voseph Todd D ✓ 4 <sup>2</sup> ?   voseph Todd D ✓ 4 <sup>2</sup> ?   voseph Todd D ✓ 4 <sup>2</sup> ?   voseph Todd D ✓ 4 <sup>2</sup> voseph Todd D ✓ 4 <sup>2</sup> voseph Todd D ✓ 4 <sup>2</sup> voseph Todd D ✓   voseph Todd D ✓   voseph Todd D ✓   voseph Todd D ✓   voseph Todd D ✓   voseph Todd D ✓   voseph Todd D ✓   voseph Todd D ✓   voseph Todd D ✓   voseph Todd D ✓   voseph Todd D ✓   vosep                                                                                                    |
| Se Schedu S Con<br>n/dashboard/studer<br>MyKaty Cloud A E<br>Node     | urse Sci × 9.30.24 ChatGi Search School School School<br>nt/to-do-list<br>school login SCUTA - School Cou School Inks FHS- Request to Me Abugha<br>Exit Demo × Switch user<br>To Do List 2 Events Reminders My Team Survey<br>9 Overdue To Dos (30+ Days)<br>2 Due within the Next Four Weeks<br>December 2024<br>15th Complete the "Top Skills" Assessment<br>15th "The International Job Market" Learning Unit                                                                                                    | Science + - □<br>Science + - □<br>Science + - □<br>Science + - □<br>Science *<br>Science * |
| ss Sched  S Co<br>n/dashboard/studer<br>MyKaty Cloud  E<br>Aode       | urse: Sci X Sci X 9.30.24 ChatGi: Search Search School School School Market" Learning Unit                                                                                                    | Science + - □<br>Q ☆ D ↓ ③<br>vzaleh-stude >> D ↓ ③<br>vzaleh-stude >> D All Bookm<br>Soseph Todd D ↓ ↓ ④<br>VForms Shared Notes                                                                                                    |
| SS Schedt S Co<br>n/dashboard/studer<br>MyKaty Cloud A E<br>Aode      | urse Sci X 9.30.24 ChatGi Search School School School Market Learning Unit<br>School List 2 10 more To Dos Coming Up This Year<br>School Job Market To Dos Coming Up This Year<br>Show Remaining To Dos                                                                                                    | Science + - □   Q ★ D ↓ ③   uzaleh-stude > D All Bookm   loseph Todd D ✓ 4   loseph Todd D ✓ 4   loseph Todd D ✓   Image: Shared Notes ✓   Image: Not Done  ✓   Image: Not Done  ✓                                                                                                    |
| SS Schedt S Co<br>n/dashboard/studer<br>MyKaty Cloud A E<br>Aode      | urse S Sci X  9.30.24  ChatGi  Search  School  School | Science + - □   Q ☆ D ↓ S   szaleh-stude > □ All Bookm   Ioseph Todd □ ✓ ↓ Q   VForms Shared Notes                                                                                                    |
| SS Sched. S Co<br>n/dashboard/studer<br>MyKaty Cloud A E<br>Aode      | urse S Sci × 9.30.24 ChatGi & Search S School   School   Int/to-do-list<br>school login S SCUTA - School Cou S School links FHS- Request to Me A bugha<br>Exit Demo × Switch user<br>To Do List 2 Events Reminders My Team Survey<br>9 Overdue To Dos (30+ Days)<br>2 Due within the Next Four Weekel<br>December 2024<br>15th Complete the "Top Skills" Assessment<br>15th "The International Job Market" Learning Unit<br>10 more To Dos Coming Up This Year<br>Show Remaining To Dos                                                                                                    | Science + - □   Q ☆ ♪ ↓ ③   szaleh-stude > □ All Bookm   Ioseph Todd □ ☑ ↓ ④   //Forms Shared Notes                                                                                                    |

Katy Independent School District

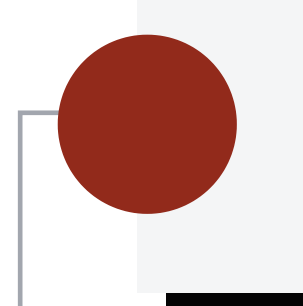

Using course planner in Schoolinks

The Course Planner in Schoolinks is now open for students to review and add courses for the next school year. You can log in to Schoolinks to edit your course planner. Be sure to choose courses that align with your program of study and confirm that you've completed the prerequisite requirements for the courses you select. We encourage students to plan ahead and not wait until the last minute to choose their courses.

1. Review the Course Catalog: Familiarize yourself with the available courses and graduation requirements.

2. Check Your Academic Progress: Review the courses you've already completed. 3. Explore Endorsements and Programs of Study: Learn about the endorsements and programs that align with your interests and goals.

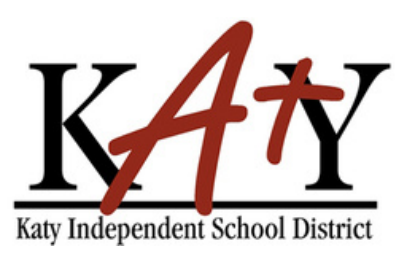

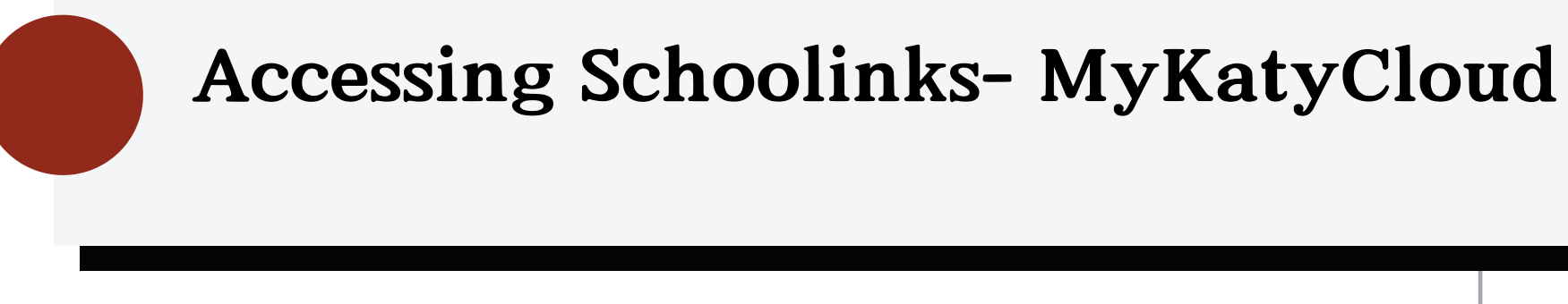

Students can access Schoolinks via my Katy Cloud, search Schoolinks in the search bar.

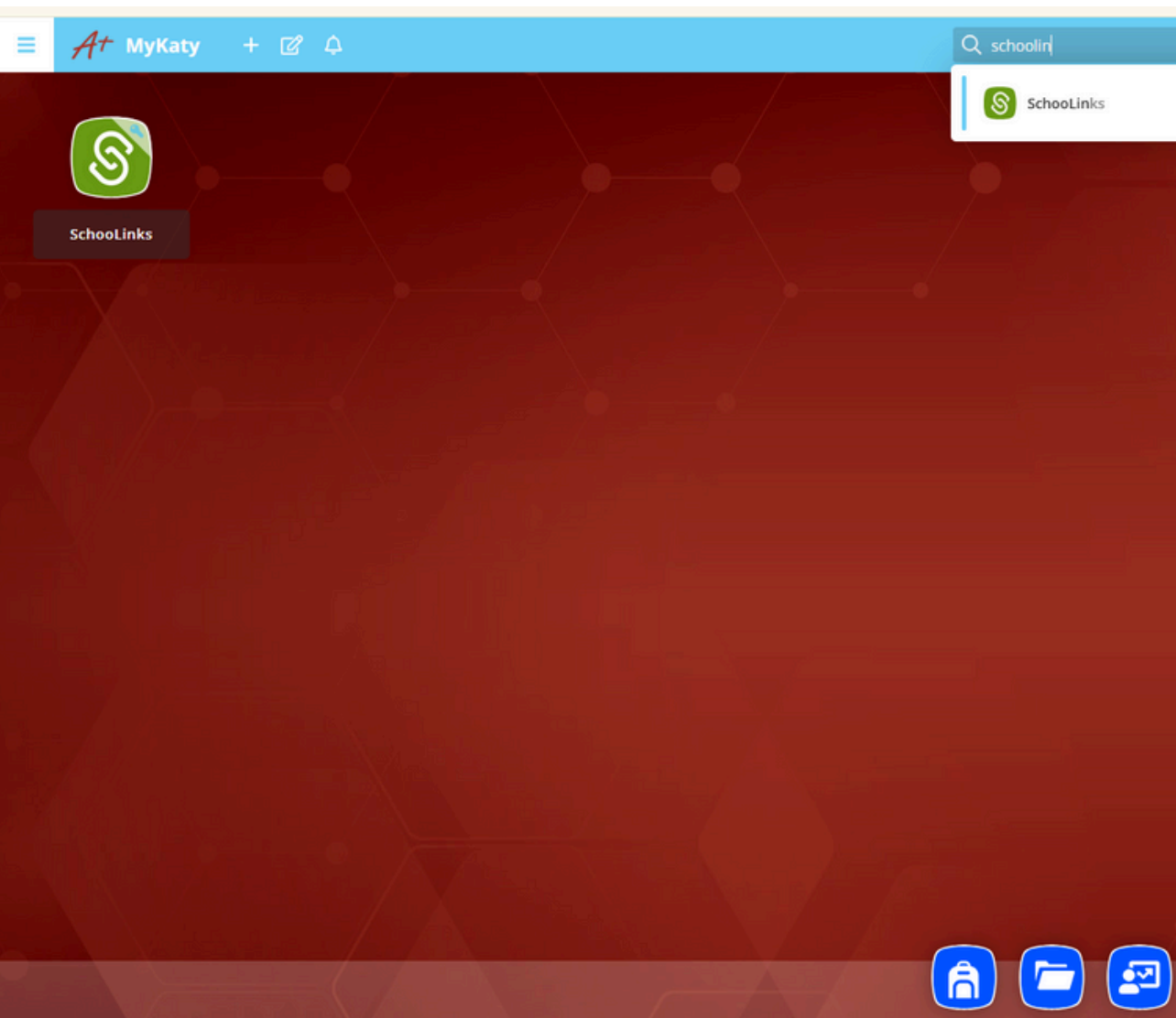

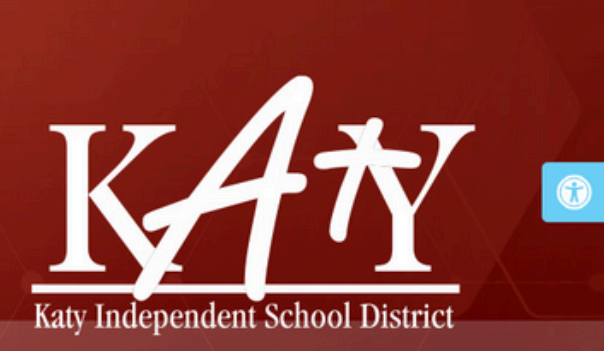

× 🗣 🗸

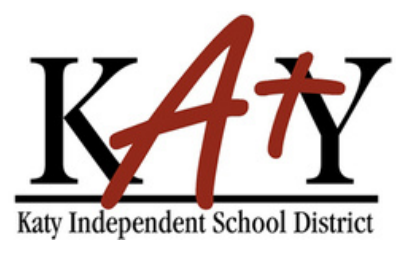

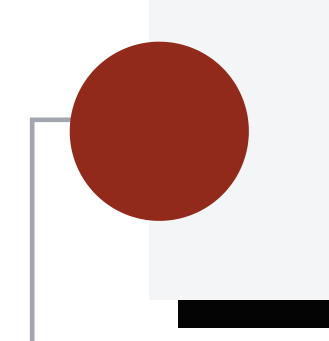

• To access the Course Planner, click on the School icon and then select Course Planner.

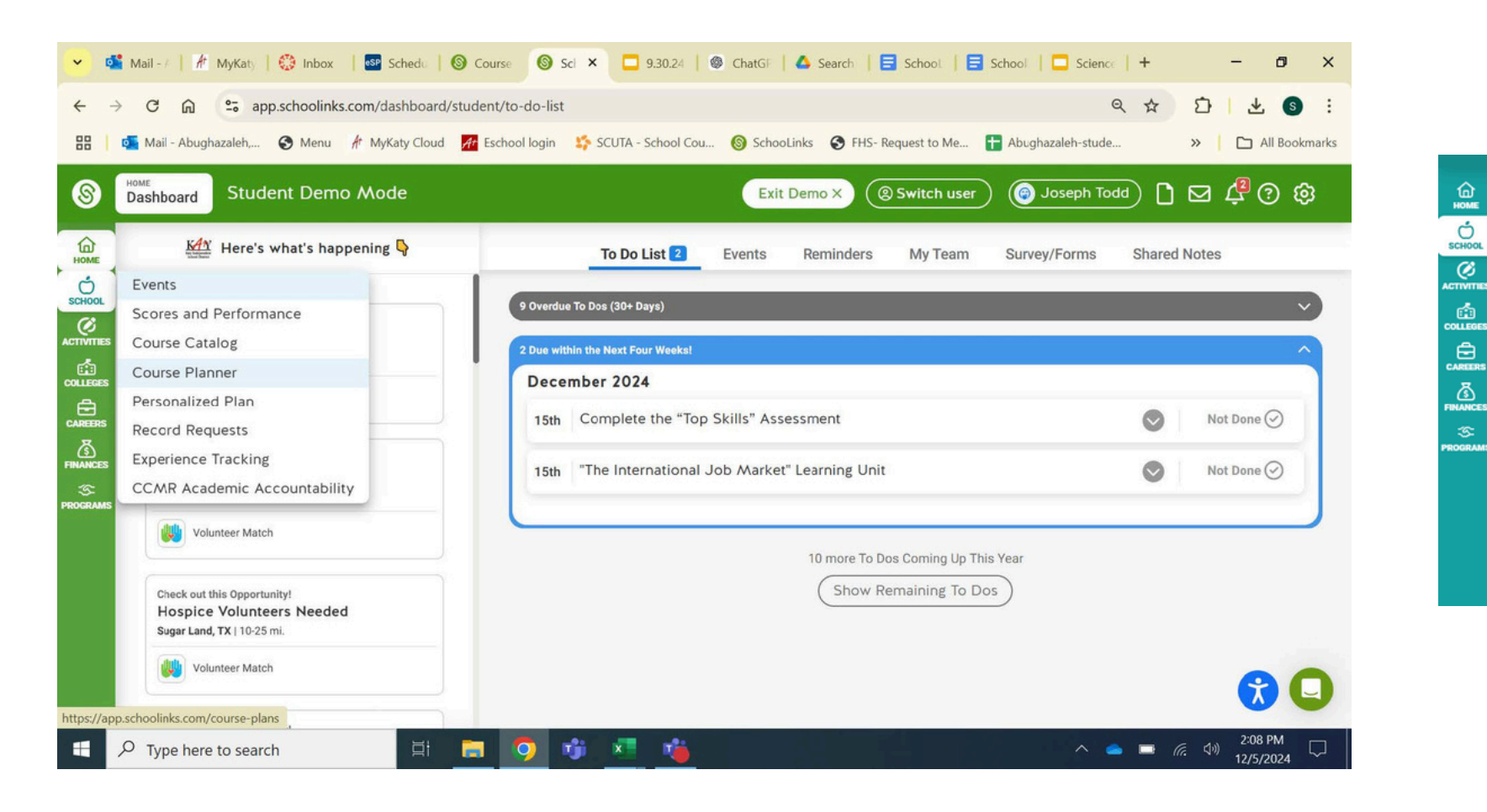

📥 Current plan

2024-2025 plan

NOT STARTED

## • Select Complete Plan for the 2024-2025 academic year.

### My course plans

Choose or change your upcoming courses, or view your previous course plans. Demo Student Account:

**Recreate Student Plan** 

Planning for 10th grade with "Foundations with Endorsements" grad plan at Freeman HS

Due Feb 12, 2025

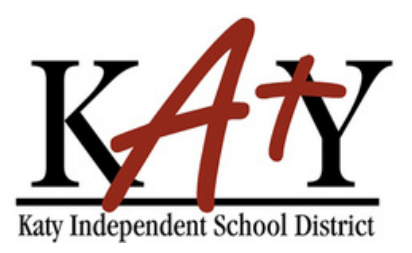

Select your program of study, click continue to move to the next page. Click summary to see the whole

plan

Only 8th graders can add the program of study, students in 9-11 will have thier counselor update it.

# **Schoolinks Steps**

← Summary

👏 亭 🐘 👬 🚯 🐼 💶 🔅 🐨 🎍 🕀 🤱 🔶 🔺 🆽

Program

Description

Select a Career Focus Area to see the courses available in the Endorsement Pathway

Only and 8th grade students can change their pathway here. If you'd like to change yours, ask your counselor or leave a note when you submit your course plan. For now, click Continue even if this page shows "not met"

### Program Requirement Not Met

Select 1 - 6 Endorsement Pathways from the list of options. The Endorsement Pathways selection adds requirements to the graduation plan, which determine the courses needed to graduate.

Choose from the list of Endorsement Pathways options to see your selected Endorsement Pathways here.

Course Catalog

|   | _ |  |
|---|---|--|
|   |   |  |
| _ |   |  |
|   |   |  |

| Agriculture, Food, and Natural Resources       | 7 Options  | $\odot$ |
|------------------------------------------------|------------|---------|
| Architecture and Construction                  | 3 Options  | $\odot$ |
| Arts and Humanities                            | 6 Options  | $\odot$ |
| Arts, Audio Video Technology and Communication | 7 Options  | $\odot$ |
| Business, Marketing, and Finance               | 6 Options  | $\odot$ |
| Combinations                                   | 2 Options  | $\odot$ |
| Education and Training                         | 2 Options  | $\odot$ |
| Health Science                                 | 12 Options | $\odot$ |
| Hospitality and Tourism                        | 1 Options  | $\odot$ |
| Human Services                                 | 1 Options  | $\odot$ |
| Information Technology                         | 4 Options  | $\odot$ |
| Journalism and Speech                          | A Ontions  |         |

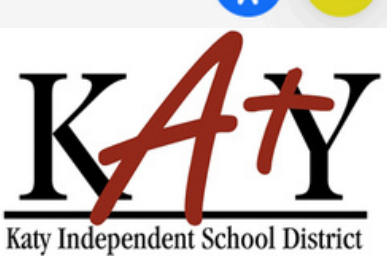

(←) ( Continue →

All classes the student has completed and is currently enrolled in will already appear in the summary, those courses will be grayed out. Click on each subject to add or view course requests for each specific department. \*Students will review/edit requests each school year.

| Fnølish                                                                                |             |                                                                                         | · · · · · · · · · · · · · | 18 - 18 - 1 |
|----------------------------------------------------------------------------------------|-------------|-----------------------------------------------------------------------------------------|---------------------------|-------------|
| English Language Arts<br>View requirement details                                      |             |                                                                                         |                           |             |
|                                                                                        | ()          | 2025-2026 • 10th grade<br>• NEXT YEAR'S COURSES<br>SEQUENCE:<br>Academic or KAP English | (                         | 2026-2      |
| English 1A (0101A)<br>0.5 / 0.5 credits ③<br>English 1B (0101B)<br>0.5 / 0.5 credits ③ | 8         7 | Take minimum 1 credit<br>Add another course                                             |                           | Take<br>Add |
| 9th                                                                                    |             | 10th                                                                                    |                           |             |
| SEQUENCE:                                                                              |             |                                                                                         |                           |             |

| 201                                     |     | Tour                                    |  |
|-----------------------------------------|-----|-----------------------------------------|--|
| Academic English 🔁                      |     |                                         |  |
| English 1B (0101B)<br>0.5 / 0.5 credits | · 1 | English 2B (0102B)<br>0.5 / 0.5 credits |  |
| English 1A (0101A)<br>0.5 / 0.5 credits | 3   | English 2A (0102A)<br>0.5 / 0.5 credits |  |

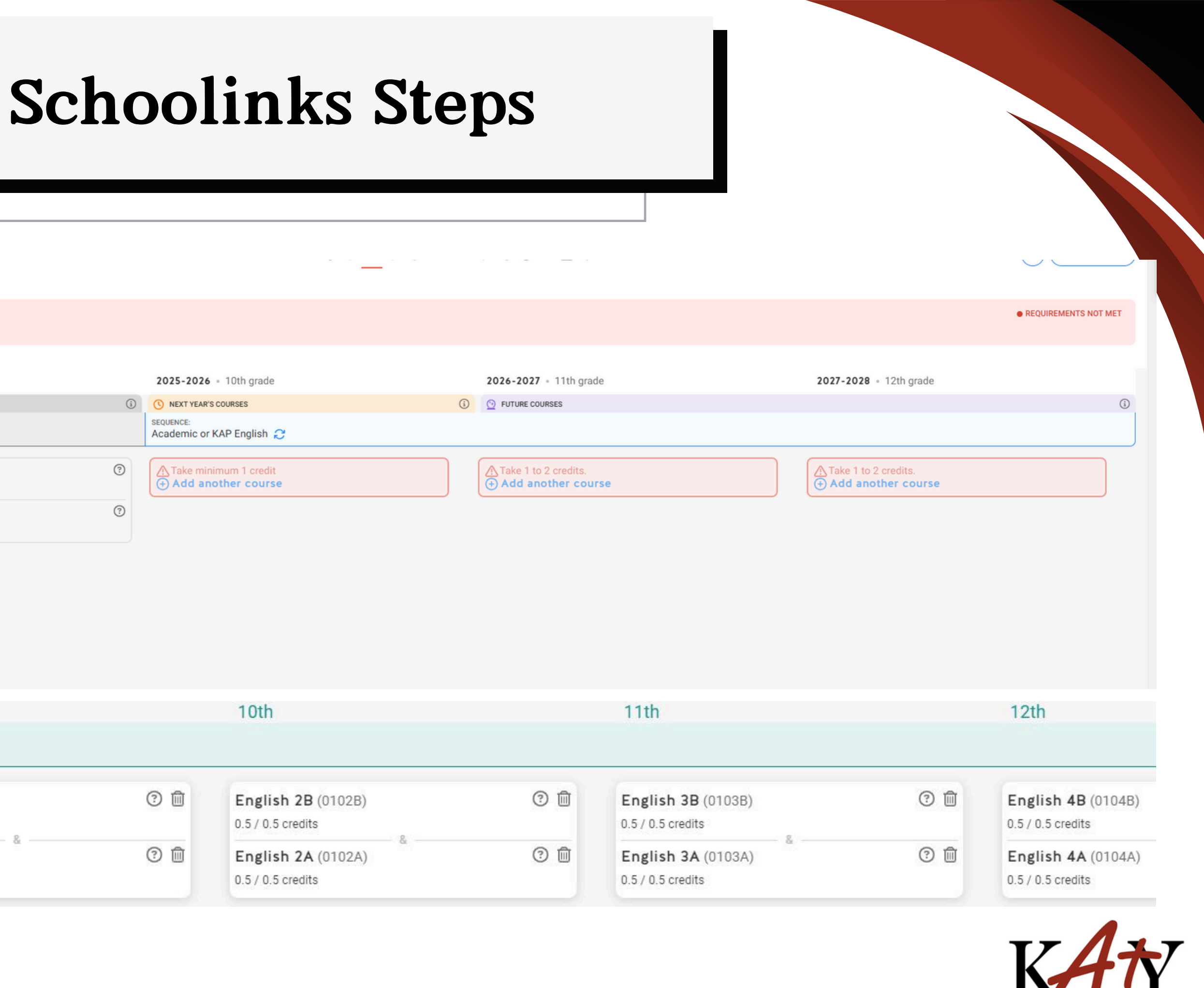

Future 9th graders, Schoolinks will ask you to choose a sequence. This helps students filter out the options based on their choices. This is for planning purposes only, student can change their courses every year.

Choose a course sequence to add:

## Add "Academic English" courses

Select this sequence if you would like to take Academic English courses. You have the option to change to KAP courses.

## Add "KAP English" courses

Select this sequence if you would like to take KAP English courses. You have the option to change to Academic courses.

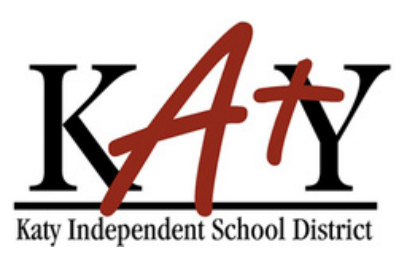

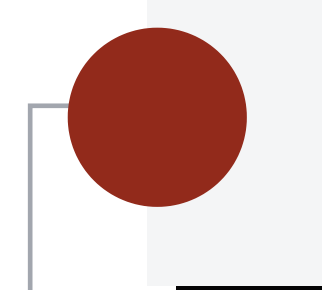

Next: Choose your Math, Science, Social Studies.

Only 3 credits are required for Social studies, but the recommendation is to complete both World Geography

and World History.

| 9th                                                |            | 10th                                             |                                                                                                    | 11th                                         |   |
|----------------------------------------------------|------------|--------------------------------------------------|----------------------------------------------------------------------------------------------------|----------------------------------------------|---|
| SEQUENCE:<br>KAP Math (Algebra I in 9th Grade) 🔁   |            |                                                  |                                                                                                    |                                              |   |
| Algebra 1B (0211B)<br>0.5 / 0.5 credits            | 0          | Geometry B KAP (0251B)<br>0.5 / 0.5 credits      | ⑦ 節<br>KAP                                                                                                    | Algebra 2B KAP (0253B)<br>0.5 / 0.5 credits  | ( |
| Algebra 1A (0211A)<br>0.5 / 0.5 credits            | 0          | Geometry A KAP (0251A)<br>0.5 / 0.5 credits      | الله الله المعالم المعالم المعالم المعالم المعالم المعالم المعالم المعالم المعالم المعالم المعالم المعالم المعا<br>المعالم المعالم المعالم المعالم المعالم المعالم المعالم المعالم المعالم المعالم المعالم المعالم المعالم المعالم | Algebra 2A KAP (0253A)<br>0.5 / 0.5 credits  | ( |
| 9th                                                |            | 10th                                             |                                                                                                    | 11th                                         |   |
| SEQUENCE:<br>Academic C                            |            |                                                  |                                                                                                    |                                              |   |
| <b>Biology B</b> (0411B)<br>0.5 / 0.5 credits      | 3 🖻        | <b>Chemistry B</b> (0421B)<br>0.5 / 0.5 credits  | 0 (                                                                                                    | D Physics B (0431B)<br>0.5 / 0.5 credits     |   |
| Biology A (0411A)<br>0.5 / 0.5 credits             | 2          | <b>Chemistry A</b> (0421A)<br>0.5 / 0.5 credits  | 0 (                                                                                                    | Physics A (0431A)<br>0.5 / 0.5 credits       |   |
| 9th<br>SEQUENCE:                                   |            | 10th                                             |                                                                                                    | 11th                                         |   |
| KAP 2                                              |            |                                                  |                                                                                                    |                                              |   |
| World Geography B KAP (0353B)<br>0.5 / 0.5 credits | ⑦ 圓<br>KAP | World History B KAP (0307B)<br>0.5 / 0.5 credits | ⑦ 圓<br>KAP                                                                                                    | AP US History B (0312B)<br>0.5 / 0.5 credits |   |
| World Geography A KAP (0353A)<br>0.5 / 0.5 credits | ⑦ ⑪<br>KAP | World History A KAP (0307A)<br>0.5 / 0.5 credits | ⑦ 前<br>KAP                                                                                                    | AP US History A (0312A)<br>0.5 / 0.5 credits |   |

|                                                                | 12th                 |                                           |                                                                                 |
|----------------------------------------------------------------|----------------------|-------------------------------------------|---------------------------------------------------------------------------------|
|                                                                |                      |                                           |                                                                                 |
| <ul> <li>⑦ Ш</li> <li>KAP</li> <li>⑦ Ш</li> <li>KAP</li> </ul> | Take<br>Add          | minimum 1 credit<br>another course        |                                                                                 |
|                                                                |                      | 12th                                      |                                                                                 |
|                                                                |                      |                                           |                                                                                 |
| (                                                              | 9 🛍                  | Environmental System<br>0.5 / 0.5 credits | <b>s B</b> (0453B)                                                              |
| (                                                              | 3 🛍                  | Environmental System                      | <b>s A</b> (0453A)                                                              |
|                                                                | 12th                 |                                           |                                                                                 |
| ⑦ <sup>1</sup> / <sub>1</sub> AP                               | AP US<br>0.5 / 0.5 c | Government (0322)<br>redits               | ⑦ ÎII AP                                                                        |
| ⑦ <sup>1</sup> / <sub>1</sub> AP                               | AP Ma<br>0.5 / 0.5 c | croeconomics (0332)<br>redits             | ()<br>()<br>()<br>()<br>()<br>()<br>()<br>()<br>()<br>()<br>()<br>()<br>()<br>( |

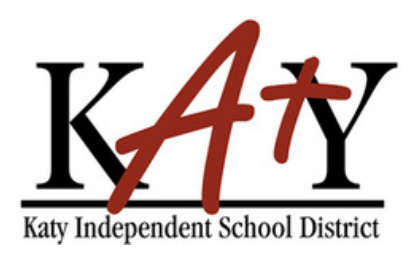

- Choose a language other than English-2 years of the same Language
- 1 year of Physical Education or Athletics
- 1 year of a Fine Arts Course
- Choose your electives based on your Endorsment
- Class of 2025-2028- must complete half a credit in Health and half a credit in Speech

# 7 classes a year.

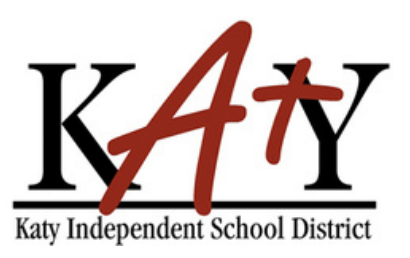

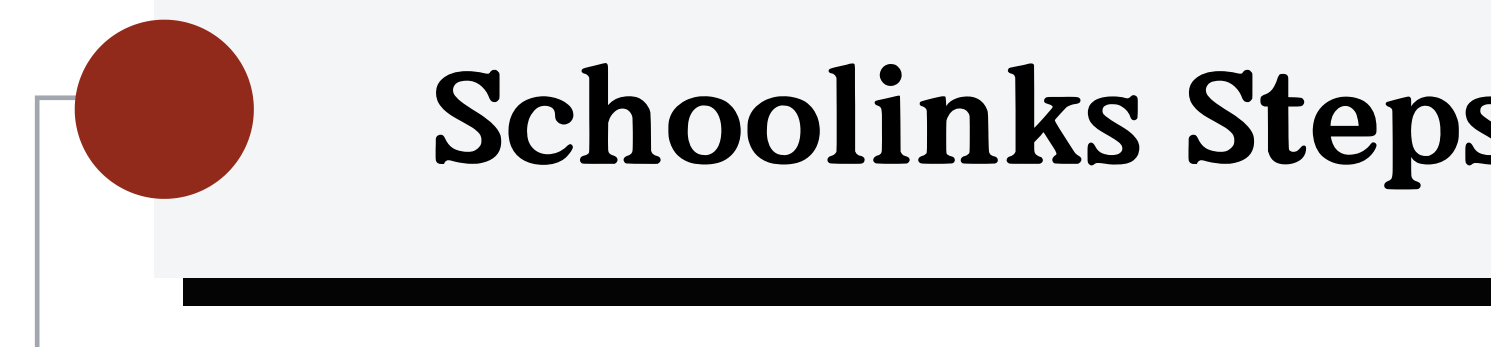

• Alternate courses are important. They are backups that you wouldn't mind taking just in case your first choice is not available.

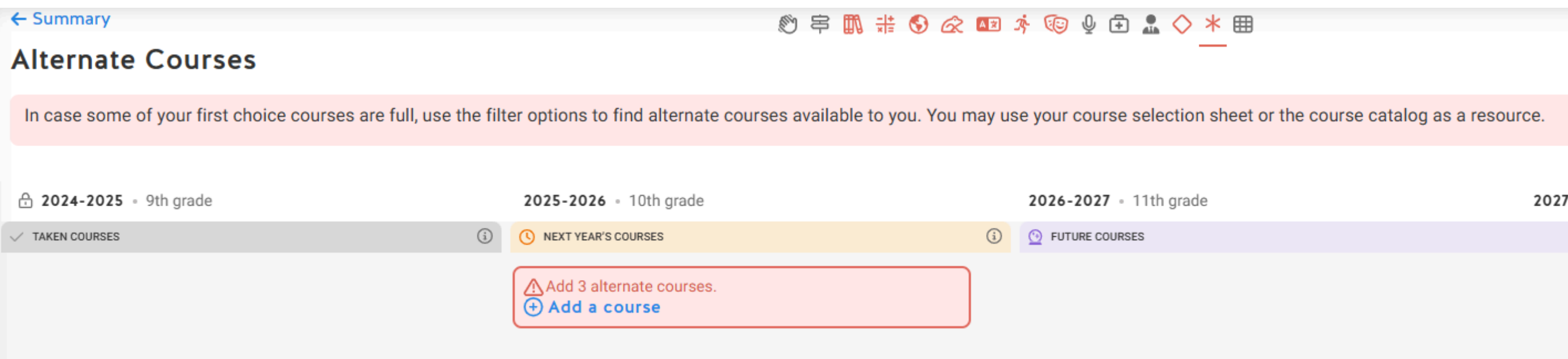

| ps |  |  |  |
|----|--|--|--|
|    |  |  |  |
|    |  |  |  |

2027-2028 • 12th grade

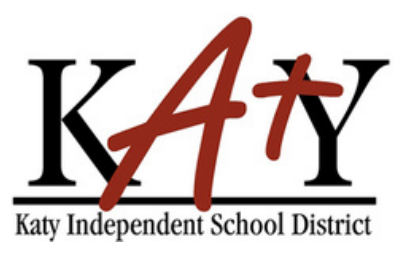

Continue ->

(i)

REQUIREMENTS NOT M

 $\leftarrow$ 

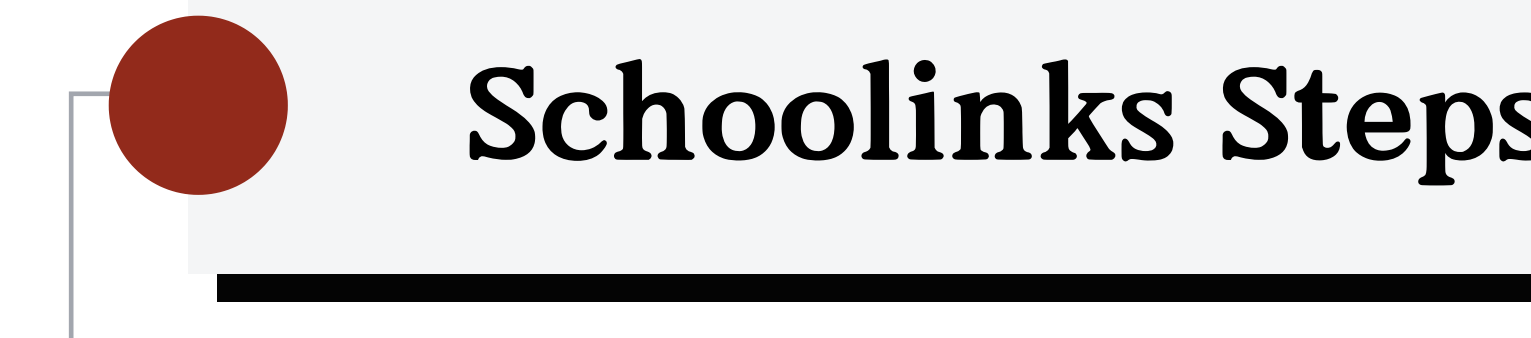

2025-2026 • 11th gra

NEXT YEAR'S COURSES

English 3A (0103EA) 0.5 / 0.5 credits

English 3B (0103EB) 0.5 / 0.5 credits

ALG 2A (02611A) 0.5 / 0.5 credits

ALG 2B (02611B) 0.5 / 0.5 credits

US History A (Dua (0316A)

0.5 / 0.5 credits

US History B (Dual (0316B)

0.5 / 0.5 credits

Aquatic Science A 0.5 / 0.5 credits

Aquatic Science B 0.5 / 0.5 credits

After you select your alternates, you will see your overall course plan. You can make adjustments as needed. The number at the top of each grade tells you how many credits your student is signed up for.

| _ |  |
|---|--|
|   |  |
|   |  |
|   |  |

| ade                                                                                   | 7/7                                                                                                    | $\leftarrow$ |
|---------------------------------------------------------------------------------------|----------------------------------------------------------------------------------------------------|--------------|
|                                                                                       | i                                                                                                    | 5            |
| )                                                                                     | ?                                                                                                    |              |
| ) &                                                                                   | ?                                                                                                    |              |
|                                                                                       | ?                                                                                                    |              |
| &                                                                                     | ?                                                                                                    |              |
|                                                                                       |                                                                                                    |              |
| I Credit HIST 1301/1302)                                                              | ?                                                                                                    |              |
| I Credit HIST 1301/1302)                                                              | Image: Control of the second second s |              |
| al Credit HIST 1301/1302)<br>&<br>I Credit HIST 1301/1302)                            | ©<br>DC<br>⑦                                                                                                    |              |
| al Credit HIST 1301/1302)<br>&<br>I Credit HIST 1301/1302)                            | ⑦       DC       ⑦       DC                                                                                                    |              |
| I Credit HIST 1301/1302)<br>&<br>I Credit HIST 1301/1302)                             | ©<br>DC<br>DC                                                                                                    |              |
| al Credit HIST 1301/1302)<br>&<br>I Credit HIST 1301/1302)<br>(0440A)<br>&<br>(0440B) | ©<br>DC<br>©<br>©                                                                                                    |              |

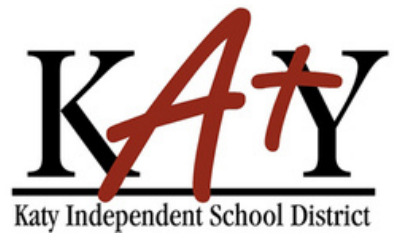

Once you're finished, click Submit Course Planner at the bottom right corner.

If you have notes for your counselor, enter them in the Course Plan Notes section. If you encounter an error message, you can still submit your plan, but the system will require you to add a note. Use this note to request assistance from your

## counselor.

Counselors will meet with students to review course selections. Necessary adjustments can be made at that time.

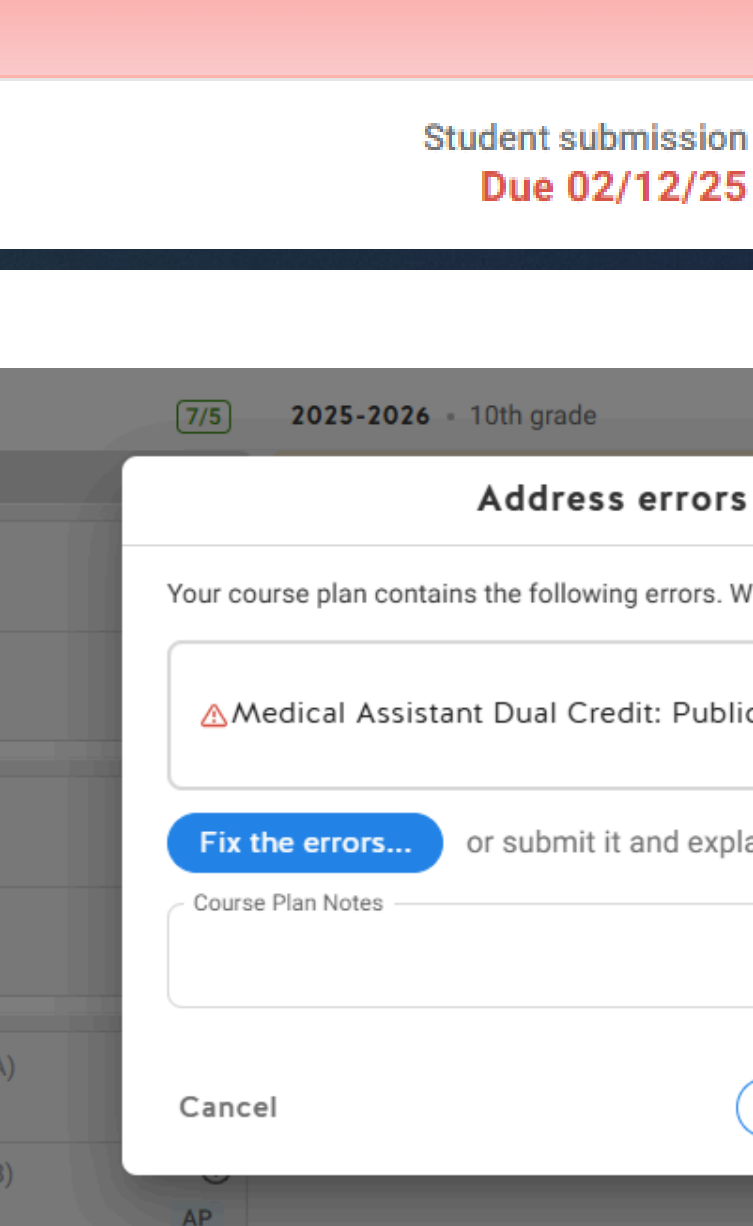

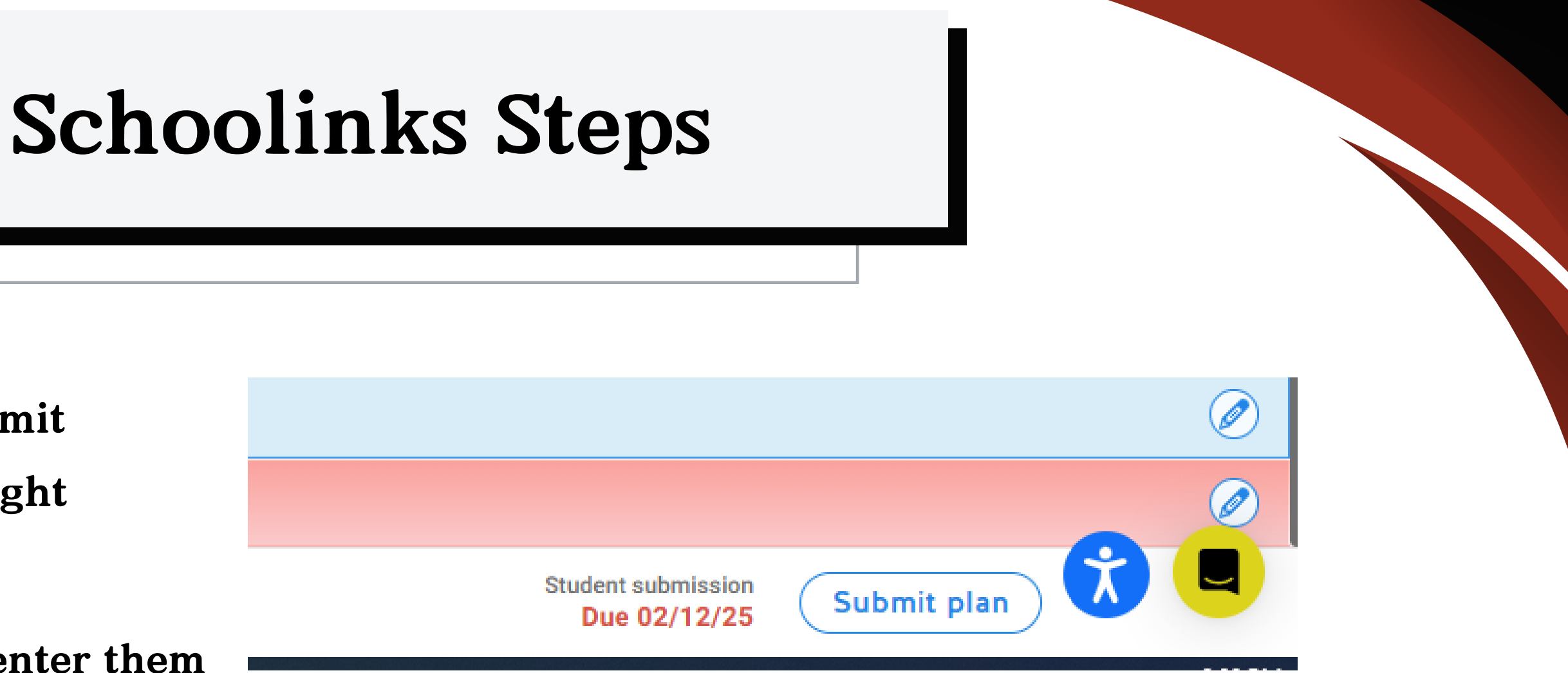

| 8/5 2026-2027 • 11th grade                                                                 |   |
|--------------------------------------------------------------------------------------------|---|
| errors before submitting                                                                   | × |
| g errors. What would you like to do?                                                       |   |
| There1 that must be<br>dit: Public Service (PS1DM): is <b>error</b> fixed or<br>addressed. |   |
| and explain the errors below:                                                              |   |
|                                                                                            |   |
| 0/500 Characters                                                                           |   |
| Submit & Approve Plan Submit Plan                                                          |   |
| 0.5 / 0.5 credits                                                                          |   |

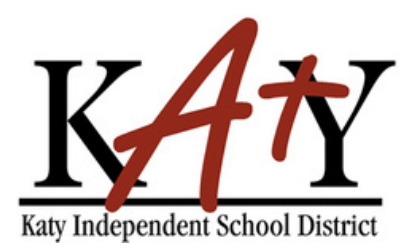

- Specialized area of focus
- Each Endorsement has multiple pathways of study.
- They provide students with in-depth knowledge of a subject area.
- Students should select the program of study based on their interestes.
- There are five endorsement areas in Texas:

**Arts and Humanities** 

**Business and Industry** 

**Multidisciplinary Studies** 

**Public Service** 

Science, Technology, Engineering, and Math (STEM)

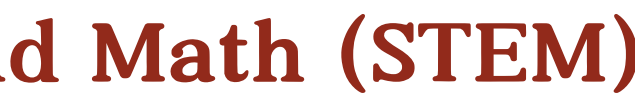

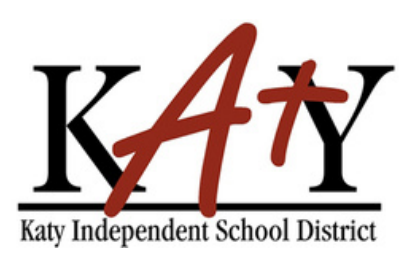

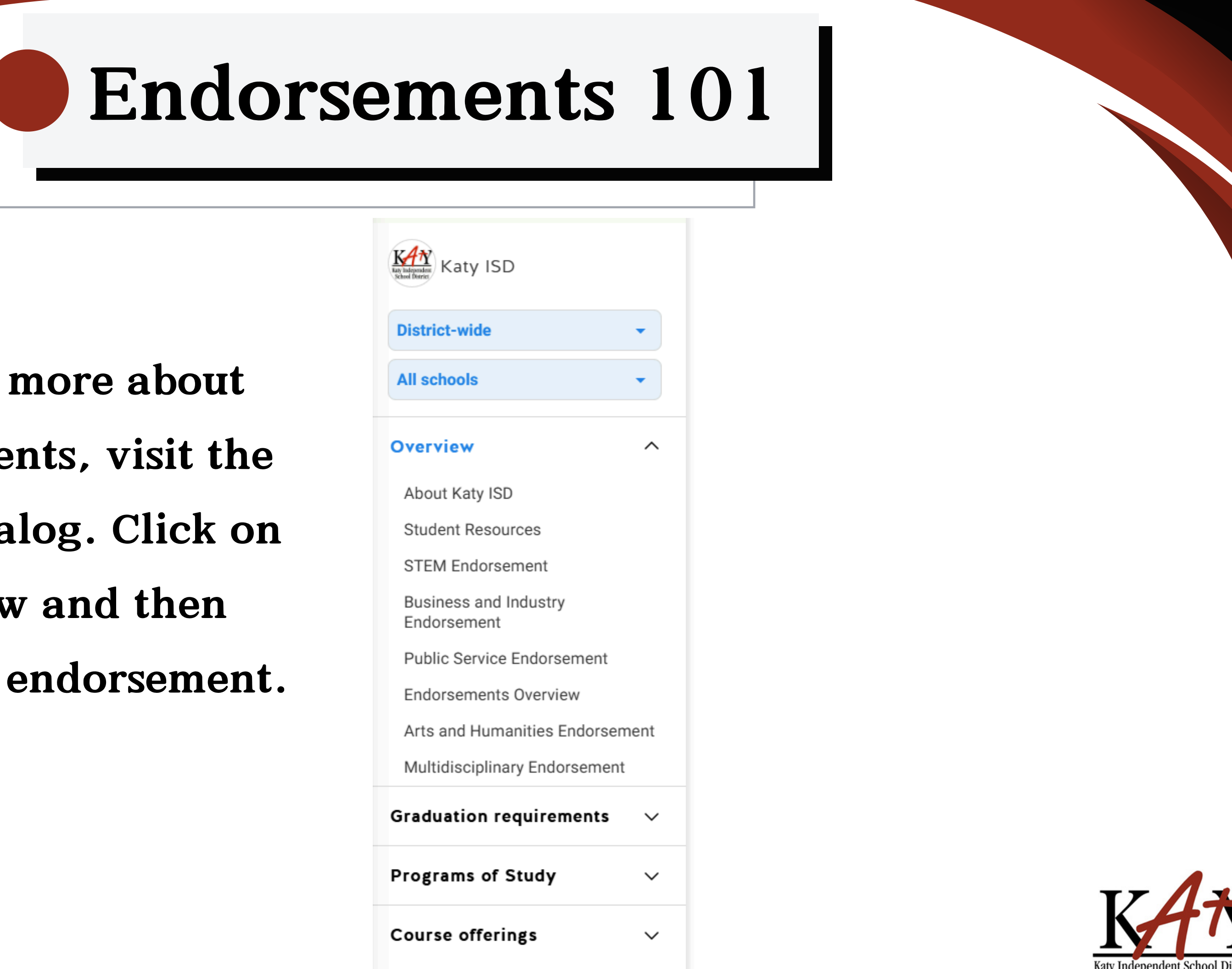

To learn more about endorsements, visit the course catalog. Click on overview and then choose the endorsement.

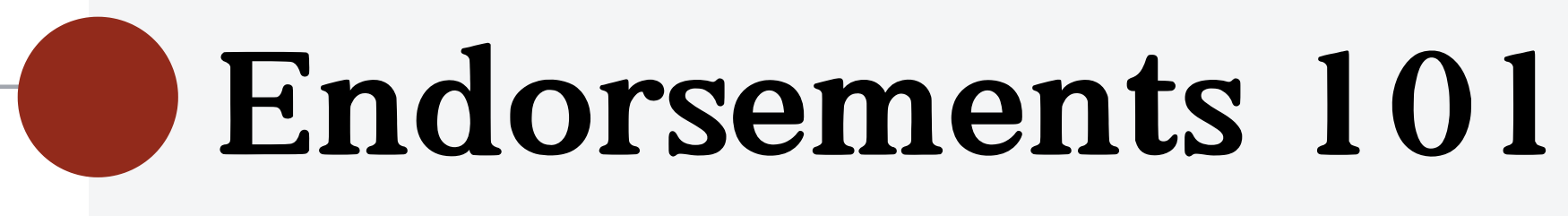

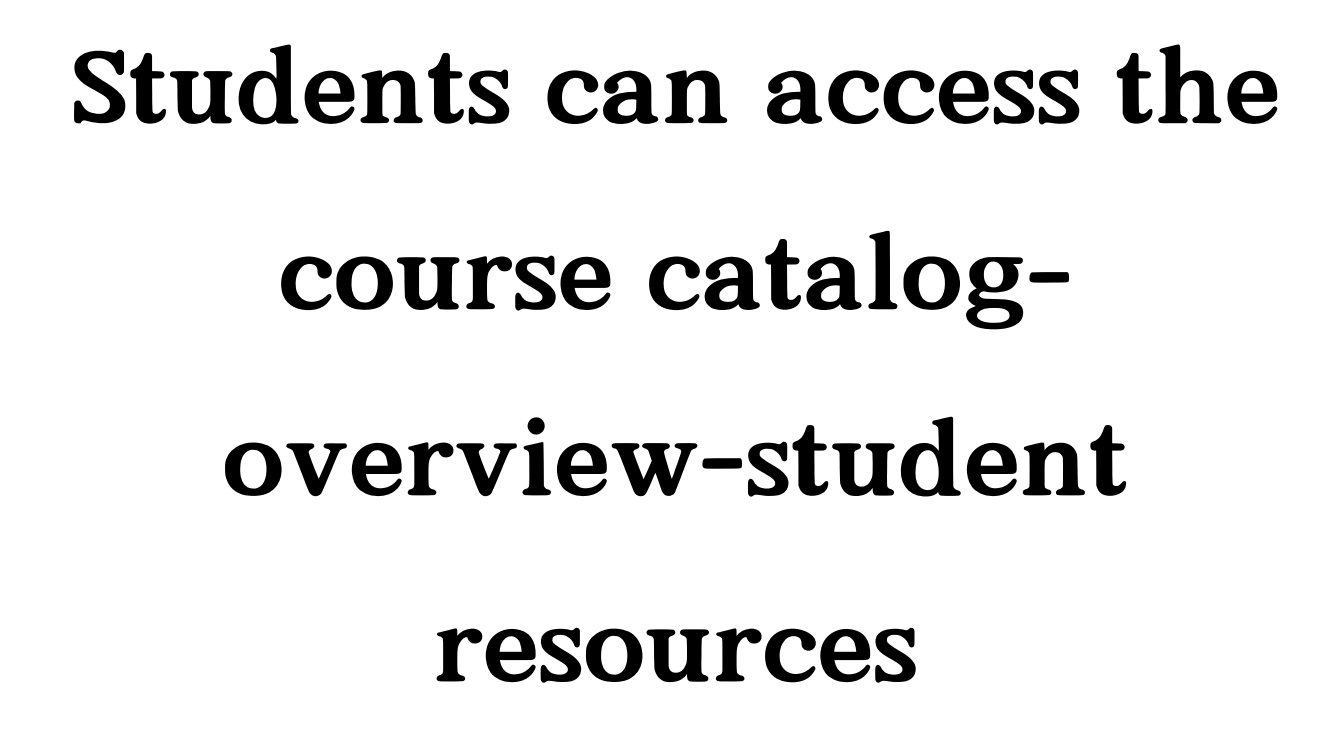

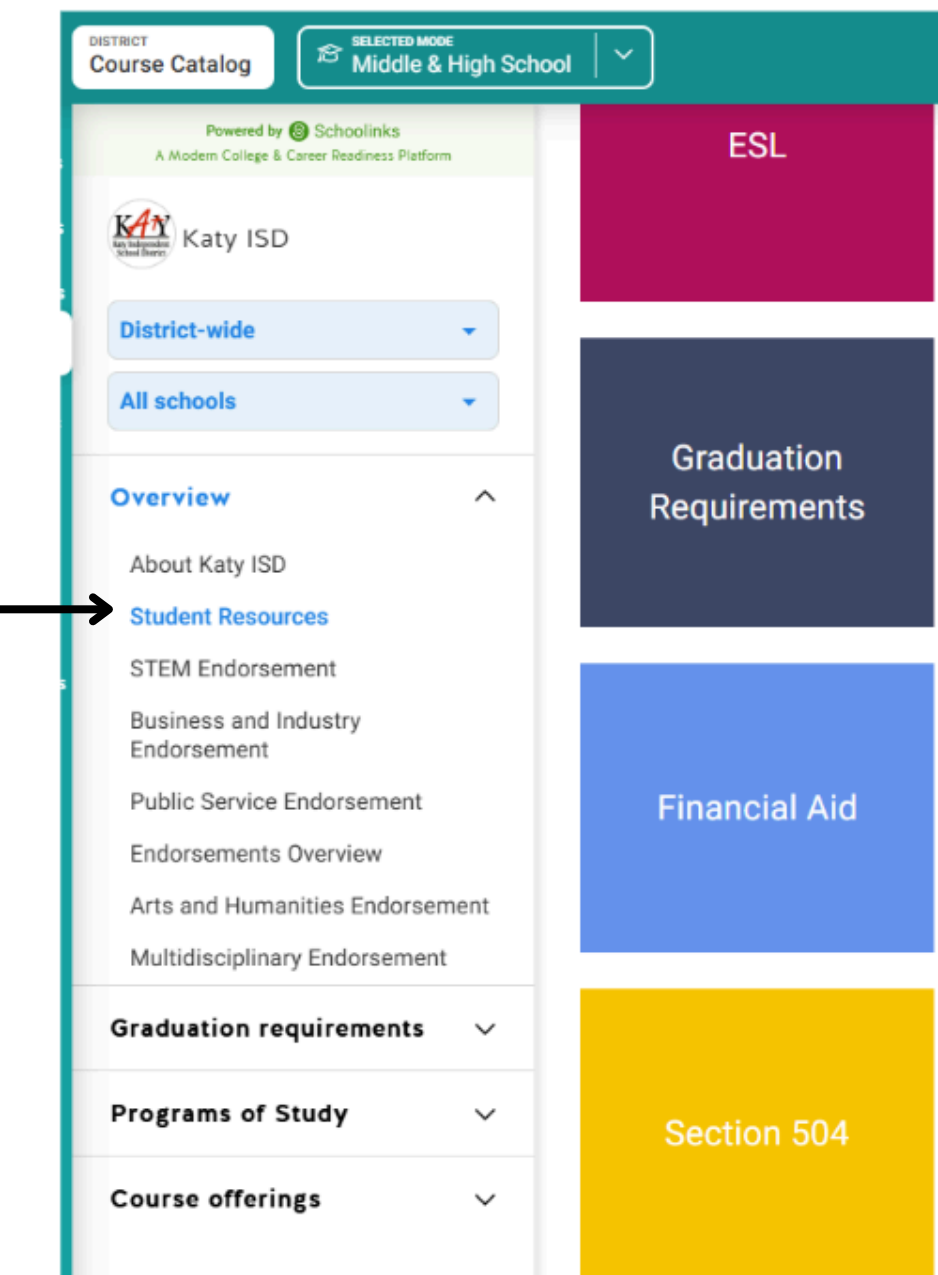

| Fine Arts                                           | Virtual Course<br>Offerings             | Student Course Fees                               |
|-----------------------------------------------------|-----------------------------------------|---------------------------------------------------|
| College, Career and<br>Military Readiness<br>(CCMR) | Performance<br>Acknowledgments          | Texas First Diploma<br>and Scholarship<br>Program |
| CTE Programs of<br>Study &<br>Endorsements          | Secondary Curriculum<br>and Instruction | Summer Semesters                                  |
| Special Education                                   | Miller Career &<br>Technology Center    | Registration                                      |

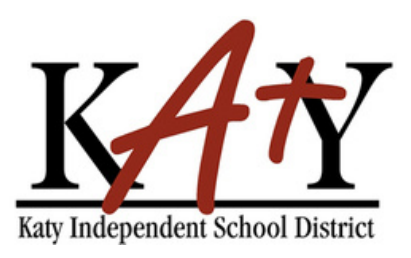

### STEM Endorsement

Students may earn a Science, Technology, Engineering, and Mathematics (STEM) endorsement by selecting and completing the requirements from among these 4 options. Note: Algebra II, Chemistry, and Physics are required for the STEM endorsement regardless of the option the student selects from below.

| STEM: SCIENCE, TEC    | CHNOLOGY, ENGINEERING, AND MATHEMA                                                                                                    | TICS ENDORSEMENT                                                                                                    |
|-----------------------|----------------------------------------------------------------------------------------------------|----------------------------------------------------------------------------------------------------|
| Option 1: STEM CTE    | Complete three (3) or more courses for four (4) or<br>more credits within the same CTE Program of<br>Study. One of these courses must be a level 3 or<br>4.<br>OR<br>Complete three (3) or more courses for four (4) or<br>more credits in a TEA designated program of<br>study related to STEM.                                                                                                    | Ag Welding<br>Animal Science & Vet Assisting<br>Architectural Drafting and Design<br>Clinical Rotations<br>Computer Science<br>Computer Technician<br>Cybersecurity<br>Dental Assisting<br>Emergency Medical Technician<br>Engineering Foundations<br>Manufacturing Technology<br>Medical Assistant<br>Medical Assistant Dual Credit<br>Networking Systems<br>Pharmacy Technician<br>Plant Science<br>Robotics and Automation |
| Option 2: Math        | Complete five (5) math credits. Students take<br>Algebra I, Geometry, and Algebra II AND two (2)<br>of the following courses for which Algebra II is a<br>prerequisite.<br>Pre-Calculus<br>AP Pre-Calculus<br>AP Calculus AB<br>AP Calculus BC<br>AP Statistics<br>Multi-Variable Calculus<br>Discrete Math for Problem Solving<br>College Algebra Dual Credit<br>Elements of Calculus with Applications<br>Plane Trigonometry | STEM Math: STEM (ST2MA)                                                                                                    |
| Option 3: Science     | Complete five (5) science credits. Students take<br>Biology, Chemistry, and Physics, AND two (2) of<br>the following courses.                                                                                                    | STEM SCIENCE: STEM (ST3SC)                                                                                                    |
|                       | <ul> <li>AP Chemistry</li> <li>AP Biology</li> <li>Anatomy and Physiology</li> <li>Forensic Science</li> <li>AP Physics</li> <li>AP Physics I</li> <li>AP Physics II</li> <li>Aquatic Science</li> <li>Environmental Systems</li> <li>Earth and Space Science</li> <li>Engineering Design and Problem Solving</li> <li>Biology Dual Credit I/II</li> <li>Earth Systems</li> </ul>                                              |                                                                                                    |
| Option 4: Combination | Students complete a combination of three (3) or<br>more courses for four (4) or more credits from no<br>more than two (2) options above. One of these<br>courses must be a level 3 or 4.                                                                                                    |                                                                                                    |

## Arts and Humanities Endorsement

Students may earn an Arts & Humanities endorsement by selecting and completing the requirements from among these 4 options.

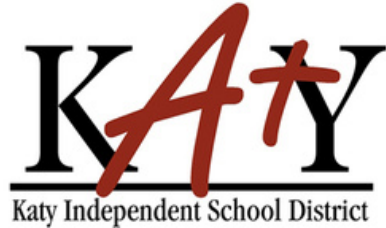

## Business and Industry Endorsement

Students may earn a Business & Industry endorsement by selecting and completing the requirements from among these 3 options.

### BUSINESS AND INDUSTRY ENDORSEMENT

| Option 1: Business and Industry | Complete three (3) or more courses for four (4) or                                                                                                    | Accounting and Financial Services                                                                                                    | PUBLIC SERVICE ENDORSEMENT                     |                                                                                                    |                                                                                                    |                                                                                                    |                                                                                                    |
|---------------------------------|----------------------------------------------------------------------------------------------------|----------------------------------------------------------------------------------------------------|------------------------------------------------|----------------------------------------------------------------------------------------------------|----------------------------------------------------------------------------------------------------|----------------------------------------------------------------------------------------------------|----------------------------------------------------------------------------------------------------|
| CTE                             | more credits within the same CTE Program of<br>Study related to Business and Industry. One of<br>these courses must be from level 3 or 4.<br>OR<br>Complete three (3) or more courses for four (4) or<br>more credits in a TEA designated program of<br>study related to business and industry. | Ag Welding<br>Animal Science and Vet Assisting<br>Animation<br>Architectural Drafting and Design<br>Audio Production<br>Audio/Video Production<br>Automotive and Collision Repair<br>Business Management<br>Commercial Photography<br>Computer Science | Option 1: Publi<br>Service CTE                 | c Complete thr<br>credits within<br>Public Servic<br>level 3 or 4.<br>OR<br>Complete thr<br>credits in a T<br>public service                                                                                                    | ee (3) or more courses for four (4) or more<br>the same CTE Program of Study related to<br>e. One of these courses must be from<br>ee (3) or more courses for four (4) or more<br>EA designated program of study related to<br>es.                                    | Clinical Rotatio<br>Cosmetology a<br>Dental Assisting<br>Emergency Me<br>Family and Cor<br>Law Enforceme<br>Legal Studies<br>Medical Assista<br>Medical Assista<br>Pharmacy Tech<br>Teaching and T | ns<br>nd Personal Care Services<br>dical Technician<br>nmunity Services<br>nt<br>nt<br>nt Dual Credit<br>nician<br>raining<br>raining Dual Credit |
|                                 |                                                                                                    | Computer Technician<br>Construction management and Inspection<br>Culinary Arts<br>Cybersecurity                                                                                                    | Option 2: NJRC                                 | OTC Students con<br>Officers Train                                                                                                    | nplete four (4) Navy Junior Reserve<br>ing Corps (NJROC) credits.                                                                                                    | Navy Jr. Reser<br>Public Service                                                                                                    | /e Officer Training Corps NJROTC:<br>(PS2NJ)                                                                                                    |
|                                 |                                                                                                    | Engineering Foundations<br>Entrepreneurship<br>Environmental and Natural Resources                                                                                                    |                                                | Multidisciplinary Endorsement Students may earn a Multidisciplinary Studies endorsement by selecting and completing the requirements from among the                                                                                                    |                                                                                                    | among these 3 options.                                                                                                    | these 3 options.<br>tudies                                                                                                    |
|                                 | Fashion Design<br>Graphic Design<br>Marketing and Sales<br>Manufacturing Technology<br>Networking Systems<br>Plant Science<br>Real Estate<br>Robotics and Automation<br>Video Production                                                                                                    |                                                                                                    | MULTIDISCIPLINARY ENDO<br>Option 1: 4 x 4 Plan | Complete four (4) credits in each of the four (4) core content areas.       Core 4x4: Multidiscipli four (4) core content areas.         • Four (4) English credits including English IV       • Four (4) English credits including English IV         • Four (4) Math credits       • Four (4) Science credits including Biology and Chemistry and/or Physics         • Four (4) credits of Social Studies       • AP, DC, or IB: Multic (AP) or four (4) Dual Credit(DC) or | nary Studies                                                                                                    |                                                                                                    |                                                                                                    |
| Option 2: English               | Complete four (4) English elective credits, which<br>must include three levels in one of the following<br>areas:<br>• Journalism: Newspaper<br>• Journalism: Yearbook<br>• Speech-Debate                                                                                                    | Journalism: Newspaper<br>Journalism: Yearbook<br>Speech-Debate<br>Speech-Oral Interpretation                                                                                                    |                                                |                                                                                                    | International Baccalaureate*(IB) credits<br>from the areas listed below.<br>OR<br>Complete a combination of Advanced<br>Placement (AP) Dual Credit (DC) or<br>International Baccalaureate*(IB) credit<br>courses for four (4) credits from the areas<br>listed below. |                                                                                                    |                                                                                                    |
| Option 3: Combination           | <ul> <li>Speech-Oral Interpretation</li> <li>Students complete a combination of three (3) or<br/>more courses for four (4) or more credits from no<br/>more than two (2) options above. One of these<br/>courses must be a level 3 or 4.</li> </ul>                                             |                                                                                                    |                                                |                                                                                                    | English Language Arts     Math     Science     Social Studies     Languages Other than English     Fine Arts     International Baccalaureate (IB) not offered in Katy ISD.                                                                                            |                                                                                                    | V                                                                                                    |

## Public Service Endorsement

Students may earn a Public Services endorsement by selecting and completing the requirements from among these 2 options.

Students complete a combination of four (4) or more advanced courses that prepare a student to enter the workforce successfully or postsecondary education.

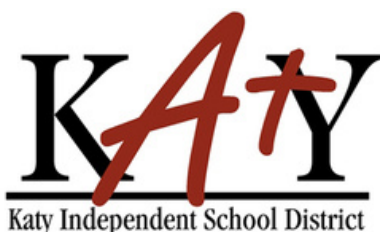

# Example of specilized courses offered at

MCTC.

- **Cosmetology 3credits**
- Automotive 3 credits
- **Examples of certifications- Patient Care**

**Tech & EKG** 

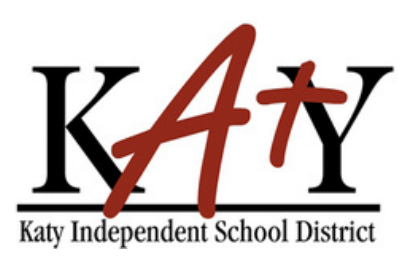

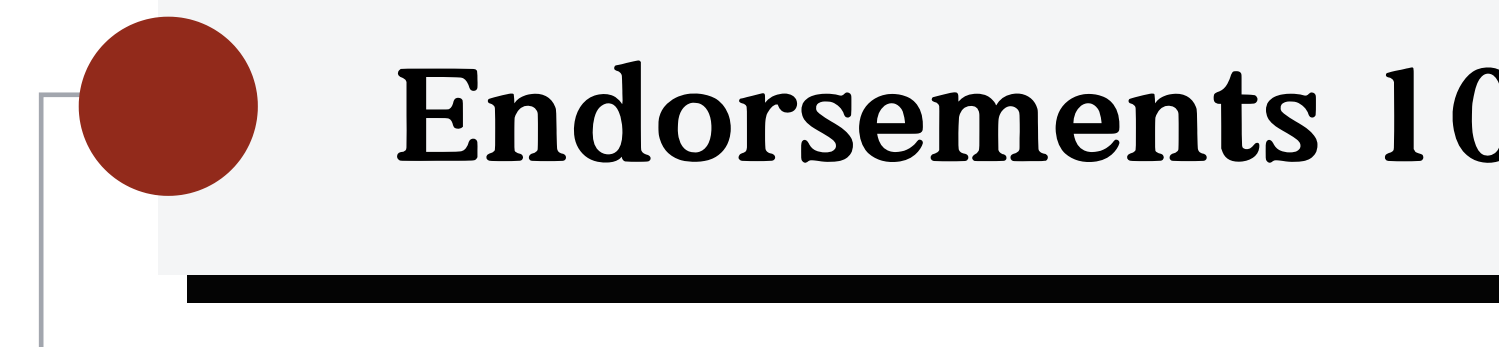

- FRQ:
- 1. Can a student earn more than one Endorsement?
- 2. Can a student change their Endorsements?
- 3. What is difference between Endorsements,
  - **Pathways and Programs of Study?**
- 4. What is the best Endorsement to choose?

| ) | 1 |  |
|---|---|--|
|   |   |  |

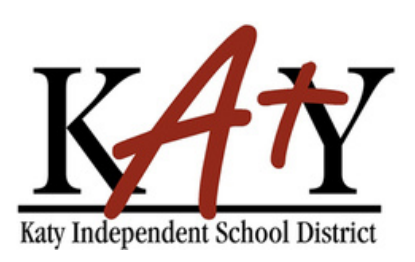

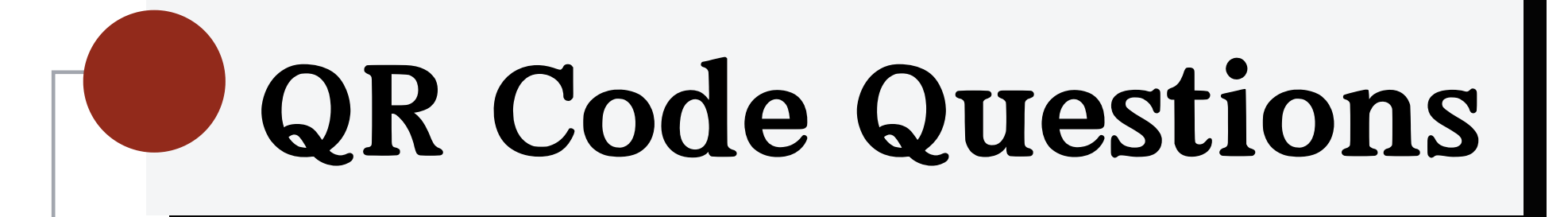

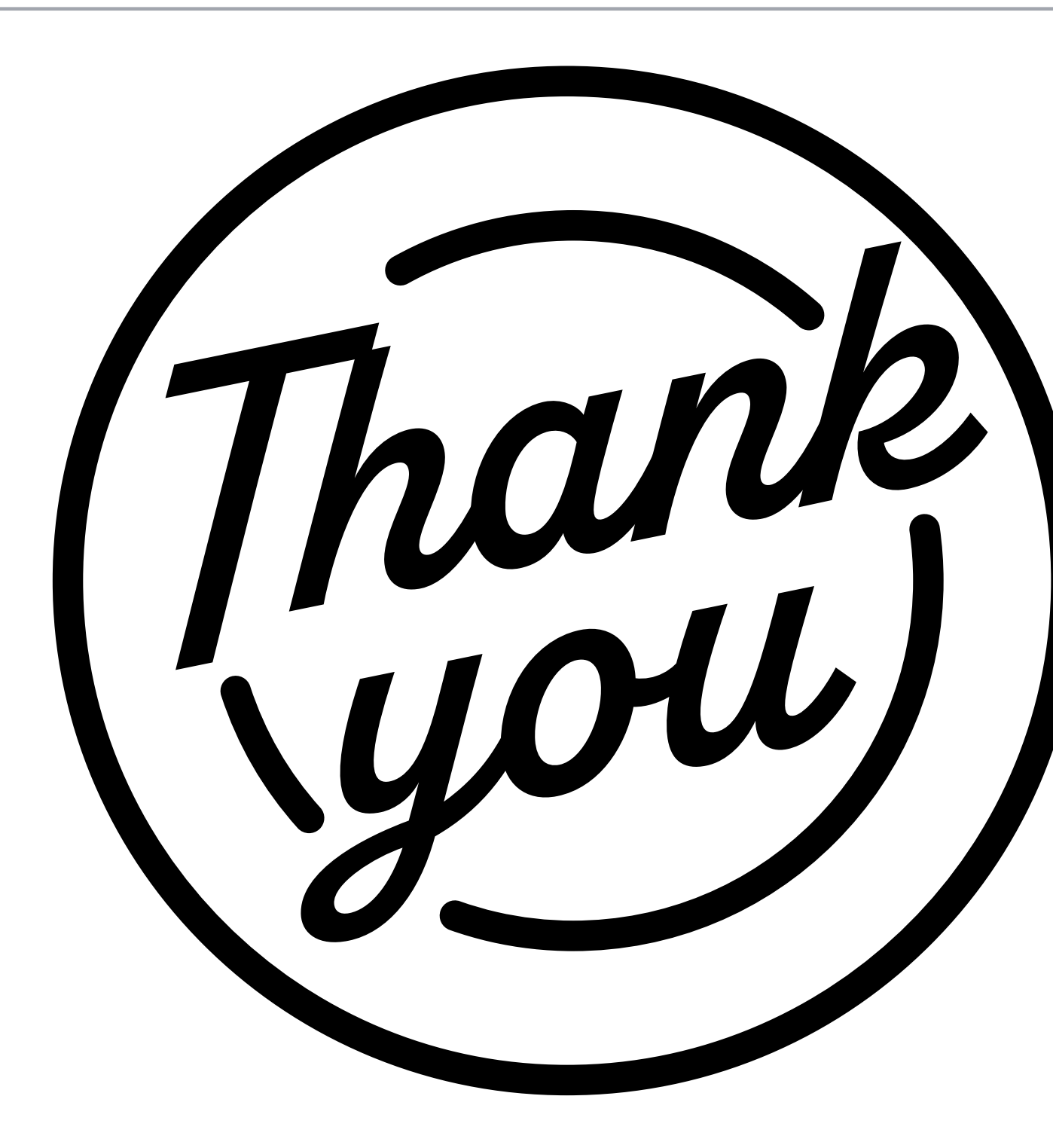

This presentation will be posted on the district website.

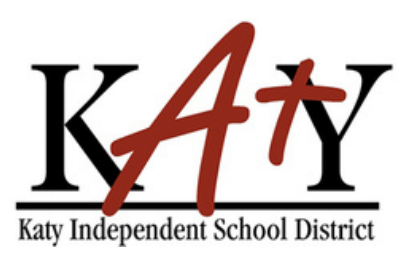